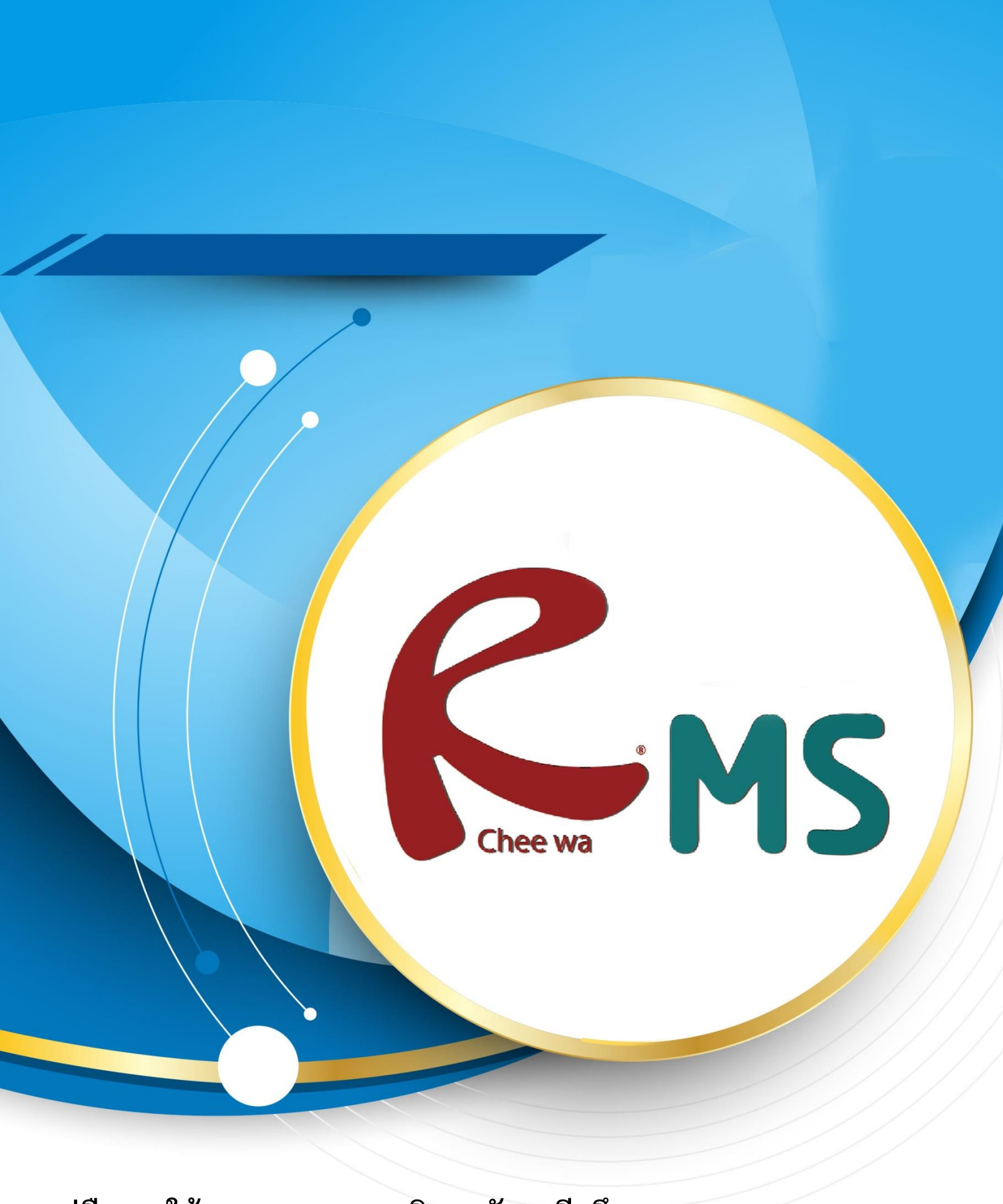

คู่มือการใช้งานระบบ RMS วิทยาลัยอาชีวศึกษาเลย (สำหรับนักศึกษา)

# การใช้งานระบบ RMS (สำหรับนักเรียน)

## <u>วิธีการใช้งานระบบ RMS (สำหรับนักเรียน)</u>

ในการใช้งานนักเรียนจะต้องทำการ Login เข้าสู่ระบบ RMS ด้วยเว็บเบราว์เซอร์ (Web

Browser) เช่น Google Chrome หรือ Microsoft Edge

โดยการเข้าระบบ RMS ของ วิทยาลัยอาชีวศึกษาเลย ด้วย URL : https://rms.lvc.ac.th เมื่อเข้าสู่เว็บไซต์แล้วจะเจอ หน้าต่างดังภาพ

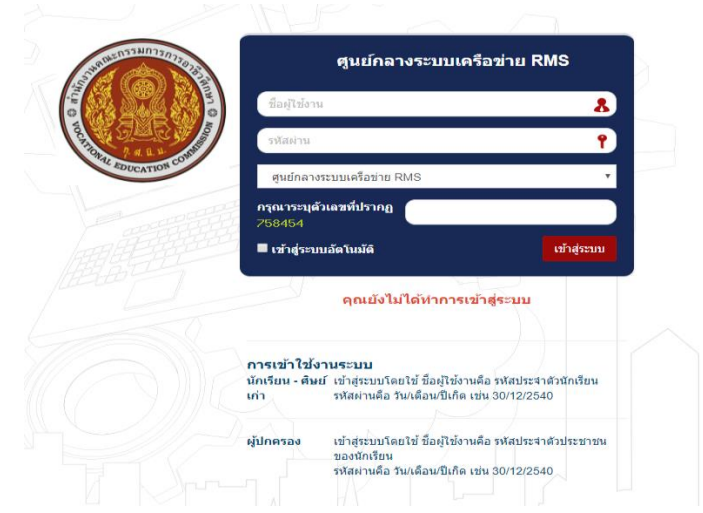

ให้นักศึกษาทำการเข้าระบบโดยการใส่รหัสของนักศึกษาเอง

การเข้าใช้งานระบบ ชื่อผู้ใช้งาน : รหัสนักศึกษา รหัสผ่าน : วัน/เดือน/ปีเกิด และระบุตัวเลขที่ปรากฏ เมื่อเข้าสู่ระบบเรียบร้อยแล้วท่านจะเจอหน้าต่าง **ดังภาพ** 

| <b>สถานการณ์</b><br>ประจำวันที่ 3 มิถุนาย | nı 2561                            |                                                           |                                                              |
|-------------------------------------------|------------------------------------|-----------------------------------------------------------|--------------------------------------------------------------|
| <b>2.71</b><br>GPA / เกรตรเฉลือสองสม      |                                    | เป็นปร<br>เบาเป็น ครั้ง<br>เกมาแรงเ                       | ไม่มีข้อมูล<br>ระด้งรับแมนน์อยัง เป็นอาจที่เขา               |
| กนกพร พิมพ์พันธ์                          | 🖌 แก้ไขนัญเคร่านตัว –              | ข้อมูลครูที่ปรึกษา                                        | - ข้อมูลด้านผลการเรียน                                       |
|                                           | <b>B</b>                           |                                                           | และหวัดน มารถางสถาน<br>การประกาน ได้สถานสถาน<br>มามาร์ได้สาม |
| รพัสนักเรียน :                            | 6022010001                         | 4                                                         | ข้อมูลคะแหนเก็บ                                              |
| ชื่อ นารสกุด :                            | นางสาวกนกพร พัฒพัพธ์               | ระอ มาระสกุด : มีคุณคระระบบ วิทยาลัย                      |                                                              |
| ชื่อแต่น :                                | การ์ตูน                            | יאיאראנוינואנואנואניינייניינייניינייניינייניינייניינייניי | แหมที                                                        |
| วินเลือนปีเกิด                            | 24/03/44                           | יענייסנאדעייאייזי (נופרט) :                               |                                                              |
| สัญชาติ :                                 | ້າາຍ                               | action .                                                  |                                                              |
| สาสนา                                     | WINE                               | ายการการการการการการการการการการการการการก                |                                                              |
| จังหวัดเกิด :                             | ของแก่น                            | 2002/004/22024204 5 (2012)                                |                                                              |
| กรุ้ปเลือด :                              |                                    |                                                           |                                                              |
| ข้อมูลกลุ่ม                               |                                    | ช้อเสนอแนะ                                                | -                                                            |
| รฟัสกลุ่ม :                               | 60220101                           | วันที่ จายละเอียด                                         |                                                              |
| ชื่อกลุ่ม                                 | การฉัญชี การปัญชี1<br>ปวน 1   2560 | เรียนข้อความ                                              |                                                              |
|                                           |                                    |                                                           |                                                              |

นักศึกษาสามารถแก้ไขข้อมูลได้โดยการไปที่ ปุ่ม **แก้ไขข้อมูลส่วนตัว** 

| กนกพร พิมพ์พันธ์             |                                      | 📈 แก้ไขข้อมูลส่วนตัว 🗕    |  |  |  |  |
|------------------------------|--------------------------------------|---------------------------|--|--|--|--|
|                              | - AR                                 | แก้ไขประวัติข้อมูลส่วนตัว |  |  |  |  |
| รหัสนักเรียน :               | 6022010001                           |                           |  |  |  |  |
| เมื่อเข้าไปที่ แก้ไขข้อมูลส่ | วนตัวแล้วจะเจอหน้าต่าง <b>ดังภาพ</b> |                           |  |  |  |  |

| แก้ไขข้อมูลส่วนตัว ของ กนกพร พิมพ์พันธ์         |                                                      |
|-------------------------------------------------|------------------------------------------------------|
| ไทย์คู่มีภาพปัจจุบัน                            |                                                      |
|                                                 | 1 and 1                                              |
| แนบไฟด์รูปภาพ :                                 | silanthii tatalanthiite<br>*talaruungu JPG, GIF, PNG |
| น้อมูลทั่วไป                                    |                                                      |
| ะ มาสักเร็กน                                    | 6022010001                                           |
| ชื่อ หายสกุล :                                  | นางสาวกนกพร พื่นกษ์พื้นธ์                            |
| ชื่อแต่น :                                      | กษุย                                                 |
| 1908 E                                          | ି ସୀର <sup>ଭ୍</sup> ଖର୍ଲୁତ                           |
| ຈັນເລື່ອນມີມກັດ (ທີ່ໃນ້ວານສຳທຈັນເພ່າສູ່ສະນາມ) : | 2403/44                                              |
| วันเรื่อนปีเกิด :                               | 24 • 2563 •                                          |
| : uterinedinike                                 |                                                      |
| สัญชาติ :                                       | โพย                                                  |
| Photon :                                        | alaa                                                 |
| จังหวัดเกิด :                                   | ระบบการ                                              |
| កក្តីបំណើតត :                                   |                                                      |
|                                                 | นันที่เช่นอุเล เขาเลือ                               |
| บิตา                                            |                                                      |
| นี้สมีคา :                                      | บริษณ์กล์                                            |
| นามสกุลปีดา :                                   | fanitus                                              |
| milu -                                          |                                                      |

### การใช้งานระบบ RMS (สำหรับนักเรียน)

เมื่อนักศึกษาทำการเพิ่มข้อมูลเรียบร้อยแล้วให้ทำการกดปุ่ม **บันทึกข้อมูล** สีเขียวด้านขวาล่าง นักศึกษาสามารถดูข้อมูลด้านผลการเรียนได้ โดยสามารถดูได้ที่หัวข้อ **ข้อมูลด้านผลการเรียน** 

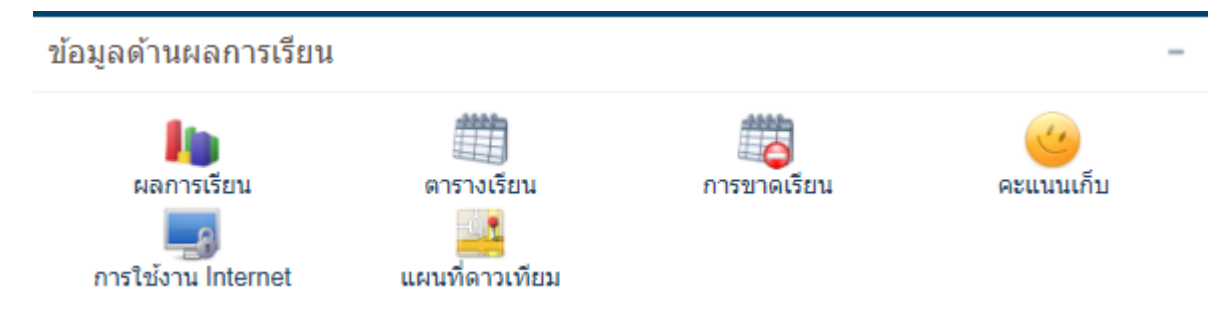

นักศึกษาสามารถดูข้อมูลต่างๆได้ตามหัวข้อที่นักศึกษาต้องการที่จะดูข้อมูล

หากมีข้อเสนอแนะที่จะส่งถึงอาจารย์ที่ปรึกษาสามารถส่งข้อความได้ที่หัวข้อด้าน **ข้อเสนอแนะ** 

| ข้อเสนอแนะ                  |                        | -    |
|-----------------------------|------------------------|------|
| วันที่                      | รายละเอียด             |      |
| เขียนข้อความ                |                        |      |
| ประเภท                      | ® ข้อความ © นัดหมาย    |      |
| รายละเอียด :                |                        | 1    |
| ชื่อผู้ติดต่อ :             | นางสาวกนกพร พิมพ์พันธ์ |      |
| สถานะ                       | นักเรียน               | ٣    |
| ส่งถึง                      | ครที่ปรึกษา            | •    |
| หมายเลขโทรศัพท์ติดต่อกลับ : |                        |      |
|                             | ส่งข้อมูล ยก           | ເລີກ |

นักศึกษาสามารถที่จะส่งข้อความไปหาถึงอาจารย์ที่ปรึกษาได้

หากนักศึกษาต้องการทำการดู เกรดเฉลี่ย นักศึกษาต้องทำการประเมินครู ก่อนจึงจะสามารถที่จะ ดูค่า เกรดเฉลี่ย ได้ โดยการไปที่ปุ่ม **ประเมินครู** .

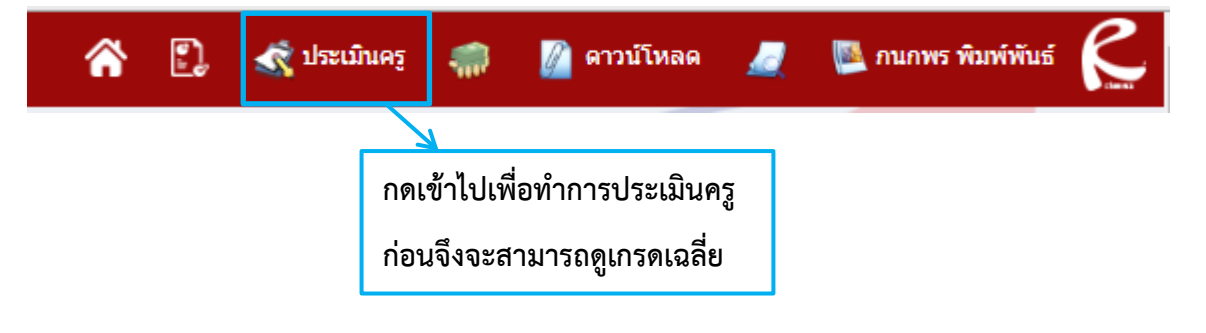

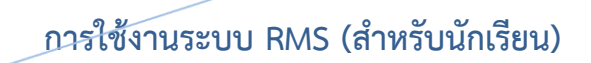

# เมื่อเข้าไปที่ประเมินครูแล้วจะเจอกับหน้าต่าง **ดังภาพ**

| กนกพร พิมพ์พันธ์                               |        | -            |
|------------------------------------------------|--------|--------------|
|                                                |        |              |
| ระบบประเมินครูผู้สอน   ระบบประเมินครูที่ปรึกษา |        |              |
| กรุณาเลือกภาคเรียนปีการศึกษา                   | 2/2560 | ٧            |
|                                                |        | เลือก ยาเลิก |

ให้นักศึกษาทำการเรียกปีการศึกษาที่ต้องการจะดูเกรดเฉลี่ยสะสม จากนั้นกด ปุ่มเลือก เมื่อทำการเลือกเสร็จแล้วจะได้หน้าตาดังนี้

|   | พัวข้อกา      | เรประเมิน ปีการศึกษา 2/2560                                                      |                                                              |                                                                     |                                                             |                                                           |                                                  |                                               |                                              |                                                  |                                                             |                                                                                                    |                                              |                                             | -                                                                  |
|---|---------------|----------------------------------------------------------------------------------|--------------------------------------------------------------|---------------------------------------------------------------------|-------------------------------------------------------------|-----------------------------------------------------------|--------------------------------------------------|-----------------------------------------------|----------------------------------------------|--------------------------------------------------|-------------------------------------------------------------|----------------------------------------------------------------------------------------------------|----------------------------------------------|---------------------------------------------|--------------------------------------------------------------------|
| / | อันดับ<br>ที่ | รายการ การประเมิน                                                                | รัฐมามาการกา<br>เกาะการการการการการการการการการการการการการก | มามาโหนดัจมตั้ง<br>สายาโหนดังมตั้ง<br>หาดการใจสูมได้เสียงเร<br>หาร์ | รายการสายการ<br>เสริมกันการสายการ<br>1885 กรุปราชการ<br>กรุ | ริษณาสาสตร์เหล<br>ที่สสมาอาร์โหสุด<br>ห่องระกาทร สัมดีจุด | adaaraadoodax<br>amaa<br>waxaa kasha             | มระรัสสามแคริกาลี<br>เรียย<br>หายการราชสามส์ข | เหตุโลโกมา<br>เหตุโลโกมา<br>ราวออีกกา คัโรวอ | anan Rushanns<br>Bart in 1<br>Mis Zheng Xue Dan  | สวามรู้เกี่ยวกันกาย<br>สาวทิพ<br>รางสาวจึงสอง รับไรา<br>ราง | มีการราช (การราช (การ | การบัญชิมนี้องคั่ม 2<br>รางสาวกัทยส์ วงชัวเข | การรายเนื่องคั่น 2<br>รางการรัดไร่า บุยุสอง | มี<br>พิมพ์ต้องอำการหน้อง<br>ส่ง<br>นายสาวเพ็ญนา วังรมัชิ<br>มูณท์ |
| 1 | 1             | บอกวัดอุประสงค์ในการเรียนของรายวิชา                                              | 5 ¥                                                          | 5 *                                                                 | 5 ¥                                                         | 1 *                                                       | 5 ¥                                              | 2 *                                           | 5 ¥                                          | 1 *                                              | 1 *                                                         | 1 *                                                                                                    | 4 *                                          | 2 🔻                                         | 5 *                                                                |
|   | 2             | เป็นให้เห็นสาระสำคัญของเนื้อหาวิชา                                               | 5 ¥                                                          | 5 *                                                                 | 5 *                                                         | 5 *                                                       | 5 4                                              | 5 *                                           | 5.*                                          | 3 *                                              | 2 *                                                         | 3 *                                                                                                    | 3 *                                          | 2 *                                         | 5 *                                                                |
|   | 3             | ผู้สอบอีความรู้ใบเนื้อหาเป็นอย่างคี และ<br>บูรณาการสอบกับวิชาอันๆ                | 5 •                                                          | 5 *                                                                 | 5 *                                                         | 5 *                                                       | 5 ¥                                              | 5 *                                           | 5.*                                          | 5 *                                              | 5 ¥                                                         | 5 🔻                                                                                                    | 5 *                                          | 5 ¥                                         | 5 *                                                                |
|   | 4             | สอนใหญ่เรื่อนสามารถนำไปประยุกคไข้กับ<br>ชีวิตประจำวันได้                         | 5 •                                                          | 5 *                                                                 | 5 *                                                         | 5 *                                                       | 5 ¥                                              | 5 *                                           | 5.*                                          | 5 *                                              | 4 *                                                         | 5 ¥                                                                                                    | 5 *                                          | 5 ¥                                         | 5 *                                                                |
| 1 | 5             | มีการขอบหมายงานให้ท่าและตรวจงาน<br>สน่าเสขอ                                      | 5.4                                                          | 5*                                                                  | 2.4                                                         | 5*                                                        | 5 *                                              | 5 *                                           | 5 *                                          | 5*                                               | 5*                                                          | 4.*                                                                                                    | 2 *                                          | 5 ¥                                         | 2.*                                                                |
|   | 6             | เสนอเนื้อหาอย่างมีชั่นคอนและค่อเนื่อง                                            | 2.4                                                          | 5 *                                                                 | 5 *                                                         | 5 *                                                       | 3 4                                              | 5 *                                           | 3.4                                          | 5 *                                              | 2 *                                                         | 5 🔻                                                                                                    | 3 *                                          | 5 ¥                                         | 5*                                                                 |
|   | 7             | กระดุ่นไวห์ผู้เรียนตั้งใจเรียน โดยไข้เทคนิค<br>การต่อนที่ทดากทดาย                | 5 ¥                                                          | 5 *                                                                 | 5 ¥                                                         | 5 *                                                       | 5 ¥                                              | 5 ¥                                           | 5 ¥                                          | 5 ¥                                              | 5 ¥                                                         | 5 ¥                                                                                                    | 5 *                                          | 5 ¥                                         | 5 *                                                                |
|   | 8             | ຈິດກັດການນາກເຮັບບຸງ່ກັ່ນບໍ່ນາກົກປະ<br>ການນານການທີ່ຫວັນທານກຳກາດຳແລນທົ່ວຍ<br>ແບບລະ | 5 ¥                                                          | 5 *                                                                 | 5 *                                                         | 5*                                                        | 5 ¥                                              | 5 ¥                                           | 2.4                                          | 5 *                                              | 5 *                                                         | 5 *                                                                                                    | 5 *                                          | 5 ¥                                         | 5 *                                                                |
|   | 9             | ກຮະທຸ່ນໃຈກິ່ງເຮັບພຄົມຄວ່າກາດວານຮູ້ທີ່ຫົວເກາຮ<br>ປຣະເມີນໃຫ້ຜູ້ເຮັບພາຮານ           | 5 *                                                          | 5*                                                                  | 5 *                                                         | 5 *                                                       | 5 ¥                                              | 5 *                                           | 5 *                                          | 5 *                                              | 5*                                                          | 5 🔻                                                                                                    | 5 *                                          | 5 *                                         | 5*                                                                 |
|   | 10            | นำสื่อการสอนมาใช้ได้อย่างเหนาะสม                                                 | 3 4                                                          | 5 *                                                                 | 5 *                                                         | 5.*                                                       | 5 *                                              | 5 *                                           | 5.*                                          | 5 *                                              | 5 *                                                         | 5 *                                                                                                    | 5 *                                          | 5 ¥                                         | 5*                                                                 |
|   | อันดับ<br>ที่ | รายการ การประเมิน                                                                | ການາໃນເຫຈັ້ນຽານ<br>ບໍ່ຄຸມແບບ ໃນຈາມັນ                         | ภาษาไทยเพื่ออาชิพ<br>ราสาวรัญชลิ คริยทธ<br>เมาร์                    | ภาษาอังกฤษในชีวิต<br>ฟรีง 2<br>นางสาวใญเทโคน์ สิตร์<br>สำ   | วิทยาศาสตร์เพื่อ<br>พัฒนาอาร์ทหรุงกิจ<br>นายนาพร สัมสิภูล | คณิคศาสตร์หารมีช<br>มกรรม<br>หารสุการีณี อังเพีญ | ประวัติศาสตร์ษาติ<br>โทย<br>นายการทางระบัตร์  | เหสวิธีสักษา<br>รางสุลัคสา สังเหย            | คามาใหม่พื้อการ<br>สื่อสาร 1<br>Ms.Zheng Xue Dan | ความรู้เคียวกับงาน<br>มาชิพ<br>รางสาวริดดดา รับวิชา<br>ราญ  | เสรษฐสาสคร์เชื่องค่น<br>รางการรงการุลมิลม                                                                                                    | การบัญชิเนื้องค่ม 2<br>รางสาวภัพรส์ วงษ์ไทร  | การขายเปื้องคั่ม 2<br>รางสารแลสีขา บุญสอง   | พิมพ์ดีดอังกฤษณ์อง<br>ตัน<br>รางสาวเพิ่ญรงก ร้องสิชิ<br>บุรณ์      |
|   | 11            | นอกวัดอุประสงค์การเรียนรู้ที่ต่องการ<br>ประเมินให้ผู้เรียนกราบ                   | 5 ¥                                                          | 5 *                                                                 | 5 ¥                                                         | 5 *                                                       | 5 ¥                                              | 5 ¥                                           | 5 ¥                                          | 5 *                                              | 5 *                                                         | 5 ¥                                                                                                    | 5 *                                          | 5 4                                         | 5 *                                                                |
|   | 12            | มีการประเมินผลตรงกับจุดประสงค์การเรียนรู้<br>และต่อเนื่อง                        | 5 4                                                          | 5*                                                                  | 5 *                                                         | 5 *                                                       | 5 ¥                                              | 5 *                                           | 5 *                                          | 5*                                               | 5 *                                                         | 5 *                                                                                                    | 5 *                                          | 5 *                                         | 5 *                                                                |
|   | 13            | นอกรายสะเอียดเกี่ยวกับสัดส่วนคะแบบและ<br>เกณฑ์การคัดเกรล                         | 5 4                                                          | 5*                                                                  | 5 *                                                         | 5 *                                                       | 5 4                                              | 5 *                                           | 5 *                                          | 5*                                               | 5 *                                                         | 5 *                                                                                                    | 5 *                                          | 5 ¥                                         | 5 *                                                                |
|   | 14            | มีการประเมินในเรื่องคุณธรรม จริยธรรม และ<br>ลักษณะอันพึ่งประสงค์                 | 5 ¥                                                          | 5 *                                                                 | 5 *                                                         | 5 *                                                       | 5 -                                              | 5 *                                           | 5 *                                          | 5 *                                              | 5 *                                                         | 5 -                                                                                                    | 5 *                                          | 5 -                                         | 5 *                                                                |
|   | 15            | ประเม็นคลด่วยความยุติธรรม                                                        | 5 ¥                                                          | 5 *                                                                 | 5 *                                                         | 5 -                                                       | 5 4                                              | 5 *                                           | 5.*                                          | 5 *                                              | 5 *                                                         | 5 -                                                                                                    | 5 *                                          | 5 .                                         | 5 .                                                                |
|   | 16            | ดูแตไวร์การแนะนำในเรื่องการแต่งกายของผู้<br>เรียน                                | 5.*                                                          | 5 *                                                                 | 5 *                                                         | 5.*                                                       | 5 -                                              | 5 *                                           | 5.*                                          | 5 *                                              | 5*                                                          | 5 *                                                                                                    | 5.*                                          | 5 .                                         | 5.*                                                                |

นักศึกษาก็ทำการประเมินครูให้เรียบร้อยจาก นั้นก็กดปุ่ม บันทึกข้อมูล สีเขียวด้านขวาล่าง ก็จะสามารถที่จะดู เกรดเฉลี่ยสะสมได้

#### หากต้องการแก้ไขรหัสผ่าน

นักศึกษาสามารถแก้ไขรหัสผ่านได้โดยการไปคลิกที่รูปนักศึกษาด้านขวาบน

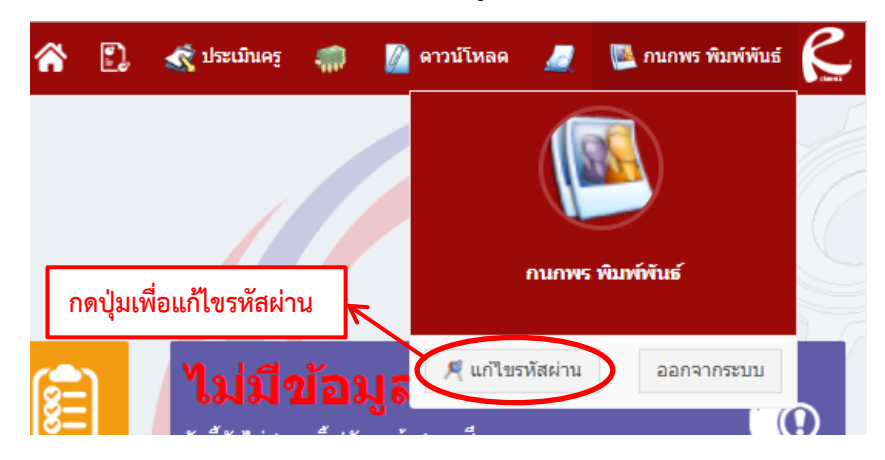

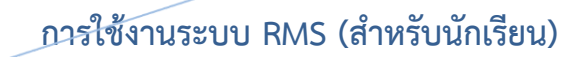

เมื่อกดปุ่มแก้ไขรหัสผ่าน นักศึกษาจะเจอกับหน้าต่าง **ดังภาพ** 

\* คุณสามารถสร้างรณีสถ่านเป็นส่วนสามเรือกรู้หมาย่ากับ หมาด 8 - 16 สำภักษร ชื่อผู้ให้งาน: 6922010001 รณีสถ่าน ช้าะ รณีสถ่าน ช้าะ เปลี่ยงรทัสสาน

นักศึกษาสามารถแก้ไขรหัสผ่านได้ตามที่นักศึกษาต้องการ โดยมีข้อกำหนด ใส่รหัสผ่านมากกว่า 4 ตัวขึ้นไป ห้ามใส่ตัวอักษรภาษาได้ หรือ ตัวอักษรพิเศษ เด็ดขาด เมื่อกำหนดรหัสผ่านเสร็จ เรียบร้อยให้ทำการกดที่ปุ่ม เปลี่ยนรหัสผ่าน เพื่อยืนยันการเปลี่ยนรหัสผ่าน จากนั้น ออกเข้าสู่ ระบบให้เพื่อยืนยันว่ารหัสผ่านถูกต้อง

#### ออกจากระบบ

หากต้องการออกจากระบบให้คลิกที่รูปของนักศึกษาแล้ว ทำการกดปุ่ม ออกจากระบบ

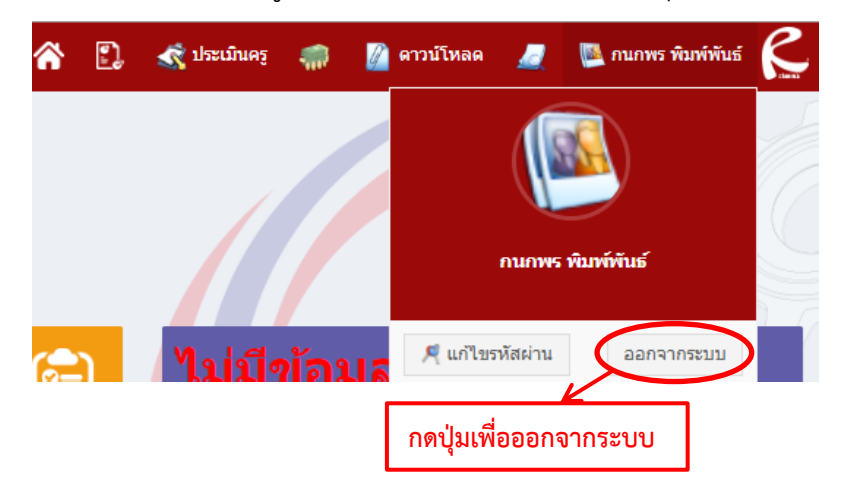